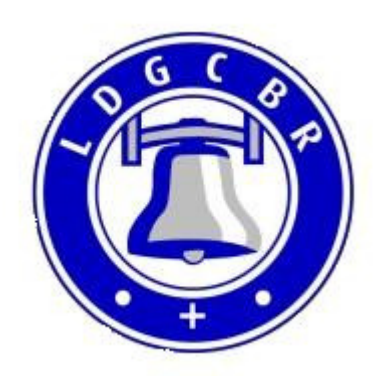

## **Virtual Central Branch Practice**

## Saturday 8th May start time **7.30pm** (virtual) Saint Germain, Scothern Tower 6, 11cwt

Though pressing the key does not feel like you are ringing a bell, trying to press and ring at

the correct time in Ringing Room feels like you are exercising those "little grey cells"

and it is a team effort.

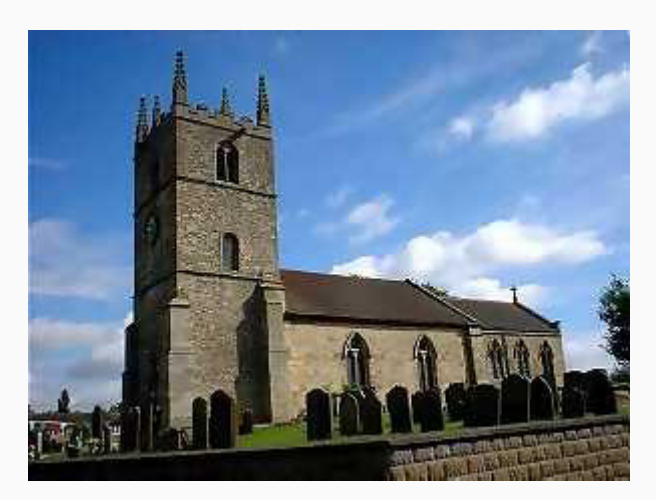

This practice will cater for all abilities from rounds upwards, so don't be shy, come and join us online via the following links:

Ringing Room: https://ringingroom.com/138729654/scothern

Zoom: https://us02web.zoom.us/j/86409819552?pwd=WGx1N1pCN1IWeG1kV1psakU3c

EE5dz09

Meeting ID: 864 0981 9552 Zoom Passcode (if required): 135246 So why not give it a go? If nothing else it will be lovely to see everyone and have a bit of a catch-up.

If you've not used Zoom or Ringing Room before, here are some step by step instructions on how to register and join in:

**If you're new to Ringing Room** please follow the below steps, but if you already have a Ringing Room login please skip to Step 3:

**Step 1:** Well before the meeting, open Chrome (or your favourite web browser) and go to <u>https://ringingroom.com/</u>

Step 2: Register with and log into Ringing Room.

On the Day of the Meeting Step 3: Enter the "virtual" Scothern tower by clicking on this link: <u>https://ringingroom.com/138729654/scothern</u>

**Step 4:** Start the Zoom meeting by clicking on this link: <u>https://us02web.zoom.us/j/86409819552?pwd=WGx1N1pCN1IWeG1kV1psakU3cEE</u> 5dz09

If it requests a password use this 135246.

If you already have the Zoom app on your PC, click on Launch Zoom Meeting If you don't have the Zoom app, click "download and run Zoom. An executable file will download which you need to run. In Chrome this appears bottom left of your screen, and if using Edge, you will see a box appear at the bottom of your screen – just click on **Run** 

## You do not need to register with Zoom to join the meeting

Zoom will then install and you will be joined to the meeting.

If prompted, click "**enable internet audio**", and make sure your webcam is enabled so we can see you.

If you need help with any of the above, please call Sandra Underwood on 07710 772458 who will be pleased to help.

We look forward to seeing you next Saturday.

Best wishes. Central Branch Committee